# JS-RW40xxシリーズ Ver 7.1.0簡易手順書

JS-RW40xxシリーズは、ファームウェアバージョン「7.1.0」からカメラ登録画面が一新されました。 それに伴い、操作方法が一部変更となります。

## ●カメラ登録方法

①カメラ登録前面の左上【スキャン】を選択します。

| -Rw2001(ENC)<br>カメラ登                        | 録                                                    |                              |       |              |                 |           |       |      |          |       |          |       |                      |       |                    |          |
|---------------------------------------------|------------------------------------------------------|------------------------------|-------|--------------|-----------------|-----------|-------|------|----------|-------|----------|-------|----------------------|-------|--------------------|----------|
| 結果:11                                       | ٩a                                                   | キャン                          |       |              |                 |           |       |      |          |       |          |       |                      | ≣ 111 | 0<br>Vevt E.       | 🕲 🛱      |
| 型番<br>2 PF-CW1026<br>3 JS-CW3040            | MAC<br>00 000 1 Line Horen<br>Des has for des foc ad | タイトル<br>CAM2<br>CAM3         | CAM1  | 13M          | CAM2            | 17M       | CAM3  | 信号なし | 12M<br>3 | CAM4  | M        | CAM5  | 7M                   | CAM6  | 信号なし               | 20M      |
| 5 JS-CW1028A<br>6 JS-CW1012<br>7 PF-CW1019  |                                                      | CAM4<br>CAM5<br>CAM6<br>CAM7 | CAM   | <sup>™</sup> | IS-GWAIDHI'S PW | 1.2.1 7/4 | CAM9  | 信号なし | 7M       |       |          | CAM11 | 7М                   | CAM12 |                    | 4M       |
| 8 JS-CW4041S<br>9 RD-CI516<br>10 DE-1108(1) | 0011 NEDEN 19<br>00011 NEDEN 19                      | CAM9<br>CAM10                | CAM13 | 7М           | CAM14           | 8<br>7M   | CAM15 |      | 9<br>7M  | CAM16 | 5M       |       | 7M                   |       |                    | 12<br>7M |
| PF-CW41645                                  |                                                      |                              | CAM19 | 13<br>7M     | CAM20           | 14<br>5M  | CAM21 |      | 15<br>7M | CAM22 | 16<br>7M | CAM23 | 17<br>7M             | CAM24 |                    | 18<br>0M |
|                                             |                                                      |                              |       | 19<br>7M     | CAM26           | 20<br>7M  | CAM27 |      | 21<br>7M | CAM28 | 22<br>0M |       |                      |       |                    |          |
|                                             |                                                      |                              | CAM29 | 25<br>7M     | CAM30           | 26<br>7M  | CAM31 |      | 27<br>0M | CAM32 | 28<br>0M | JAPAN | N <mark>s</mark> ecu | RITY  | <mark>sys</mark> t | MEI      |
|                                             |                                                      |                              |       |              |                 |           |       |      |          |       |          |       |                      |       |                    |          |
|                                             | 1/1                                                  | •                            |       |              |                 |           |       |      |          | ++>+  | t IV     |       |                      |       |                    |          |

②「拡張スキャン」を選択するとカメラ検索画面が表示されます。

| PF-RW2001(ENC) |                 |       |        |                         |             |          |              |              |
|----------------|-----------------|-------|--------|-------------------------|-------------|----------|--------------|--------------|
| カメラ登           | 録               |       |        |                         |             |          |              |              |
|                |                 |       |        |                         |             |          |              |              |
|                |                 |       |        |                         |             |          | ii<br>C      | (a) 13       |
| 結果:11          | Qz              |       |        |                         |             |          | (1137) り e > |              |
| 型番             | мас             | タイトル  | CAM1 1 | 1 CAM2 17M CAM3 12M CAM | M4 12M CAM5 | 7M       | CAM6         | 20M          |
| 2 PF-CW1026    |                 |       |        |                         |             | 10       |              |              |
| 3 JS-CW3040    |                 |       |        | 信号なし                    |             | 1.376    | (G)          | 1¢L          |
| 4 PF-CW1026    |                 |       | 拡張スキャン |                         |             | ST SALLS |              | 6            |
| 5 JS-CW1028A   |                 |       |        |                         |             | 7M       | CAM12        | 4M           |
| 6 JS-CW1012    |                 |       | プロトコル  | ISS                     | -           |          |              |              |
| 7 PF-CW1019    |                 |       | モード    | 自動スキャン(LAN)             |             |          |              |              |
| 8 JS-CW4041S   |                 |       |        | 宣播能設定                   |             |          |              |              |
| 9 RD-CI516     |                 |       |        | 周预形改足                   |             | 7M       | CAM18        | 7M           |
| 10 DE-1108(1)  | 00.0111-00.0411 | CAM10 |        |                         |             |          |              |              |
| UNKNOWN        | 00032454938     |       | 状態     |                         |             |          |              |              |
| PF-CW4164S     | 000111009138    |       | U VIEK |                         |             |          |              |              |
|                |                 |       |        |                         |             | 7M       | CAM24        | 0M           |
|                |                 |       |        |                         |             |          |              |              |
|                |                 |       |        |                         |             |          |              |              |
|                |                 |       |        |                         |             |          |              |              |
|                |                 |       |        |                         |             |          |              |              |
|                |                 |       |        |                         |             |          |              |              |
|                |                 |       |        | コキャンの問じる                |             |          |              |              |
|                |                 |       |        | At M/ BCS               |             | NSEGI    | RITYS        | <b>ISTEM</b> |
|                |                 |       |        |                         |             |          |              |              |
|                |                 |       |        |                         |             |          |              |              |
|                |                 |       |        |                         |             |          |              |              |
|                |                 |       |        | 30 31                   |             |          |              |              |
|                |                 |       |        |                         |             |          |              |              |
|                |                 |       |        |                         |             |          |              |              |
|                |                 |       |        |                         |             |          |              |              |
| 10             |                 |       |        | 2021-04-19 11:16:11     |             |          |              |              |

#### 【操作方法】

- 1. 接続カメラに合わせて「プロトコル」を選択。
- 2. 検索方法に合わせて「モード」を「自動スキャン(LAN)」、「IPアドレススキャン」を選択します。
- 3. 「スキャン」を選択するとカメラ検索が始まります。

### ③検索されたカメラは、画面左側に表示されます。 検索カメラに対し、右クリックし「カメラを追加」を選択します。

| FRW2001(ENC)<br>カメラ登録                                      | e _                                                        |       |          |                 |           |       |      |          |        |          |       |                      |       |           |                |
|------------------------------------------------------------|------------------------------------------------------------|-------|----------|-----------------|-----------|-------|------|----------|--------|----------|-------|----------------------|-------|-----------|----------------|
| 結果:24                                                      | Qスキャン                                                      |       |          |                 |           |       |      |          |        |          |       |                      | ≣ 111 | UE71 E714 | → <del>2</del> |
| 型番<br>2 PF-CW1026 3<br>3 JS-CW3040 4<br>4 PF-CW1026 4      | МАС \$1+1+<br>САМ2<br>САМ3<br>САМ4                         | CAM1  | 13M<br>1 | CAM2            |           | САМЗ  | 信号なし | 12M<br>3 | CAM4   | 2M<br>4  | САМ5  | 7M<br>5              | CAM6  | 信号なし      | 20M            |
| 5 JS-CW1028A<br>6 JS-CW1012<br>7 PF-CW1019<br>8 JS-CW4041S | CAM5<br>CAM6<br>CAM7<br>JS-CW404                           | CAM   |          | US CW40411S PW7 | 1.2.1 7M  | САМ9  | 信号なし | 7M<br>9  | CAMINE | 10       | CAM11 | 7M                   | CAM12 |           | 4M             |
| 9 RD-CI516<br>10 DE-1108(1)<br>UNKNOWN<br>PF-CW41645       | CAM9                                                       | CAM13 | 7M<br>13 | CAM14           | <b>7M</b> |       |      | 7M       | CAM16  | 5M<br>16 |       | 7M                   | CAM18 |           | 7M             |
| JS-CW3040<br>UNKNOWN 15<br>JS-CW4041S<br>JS-CW1028A        | 1111-14<br>カメラを追加<br>1111-22<br>情報                         | TAM19 | 7M       | CAM20           | 5M        |       |      | 7M       | CAM22  | 7M       | CAM23 | 7M                   | CAM24 |           | 0M             |
| PF-CW1026<br>PF-CW1026<br>PF-CW1026<br>PF-CW1026           | OTIDEI<br>OTIDEI<br>OTIDEI<br>OTIDEI                       | CAM25 | 7M       |                 | 7M        | CAM27 |      | 7M       |        | 0M       |       |                      |       |           | 24             |
| PF-CW41645<br>HE-1101<br>PF-CW1019<br>PF-CW1026            | 1111000100<br>1133-0100000<br>010000044/00<br>000111144/06 | CAM29 | 7M       |                 | 7M        | CAM31 |      | 0M       | CAM32  | 0M       | JAPA  | N <mark>s</mark> ecu | RITY  | SYSTE     | EM             |
| PF-CW1026                                                  | 7 1                                                        |       |          |                 |           |       |      | 31<br>夏用 | ++>    | 32<br>セル |       |                      |       |           |                |

④接続カメラに対するログイン画面が表示されます。

|            |                |        |       |     |                     |        |               |     |        |           |       |      |       | 0 0    |
|------------|----------------|--------|-------|-----|---------------------|--------|---------------|-----|--------|-----------|-------|------|-------|--------|
| ₹:24       | QZ             |        |       |     |                     |        |               |     |        |           |       |      |       |        |
| 型番         | MAC            | タイトル   |       | 13M | CAM2                | 17M    | САМЗ          | 12M | CAM4   | 12M       | CAM5  | 7M   | CAM6  | 20     |
|            |                |        |       |     |                     |        | 信号な           |     |        |           |       |      |       | 信号なし   |
|            |                |        |       |     | 0                   |        |               |     |        |           |       | 100  |       |        |
|            |                |        | _     | 1   | in the second       | 2      |               | 3   |        | 4         |       | 5    |       |        |
|            |                |        | CAM7  | 7M  | US-CW404015 PW1.2.1 | 7/MI   | CAM9          | 7M  | CAMINE | 7M        | CAM11 | 7M   | CAM12 | 4      |
|            |                |        | 4     | ログ  | 14                  |        |               |     |        | 11        |       |      |       |        |
|            |                |        | 1-1   |     |                     |        |               |     |        |           |       |      |       |        |
|            |                |        |       |     | 型番                  | JS-C\  | N3040         |     |        | 10        |       |      |       |        |
|            |                |        | CAM13 |     | MACZELIZ            | 194.98 | CONTRACTOR OF |     |        | 5M        | CAM17 | 7M   | CAM18 | 7      |
| LINKNOWN   |                | CAWITO |       |     | MACTEUX             | 100-0  | 0.11.04.044   |     |        |           |       |      |       |        |
| PE-CWA1645 | 0111000100     |        |       |     | IPアドレス              | 102.   | 160.10.60     |     |        | 10        |       |      |       |        |
| IS-CW3040  | 100100404-04   |        |       |     | ユーザー                |        | <b>1</b> 1    |     |        | 10        |       |      |       |        |
| UNKNOWN    | and the second |        | CAM19 |     | パスワード               | ***    | **            |     |        | 7M        | CAM23 | 7M   | CAM24 | C      |
|            |                |        |       |     |                     | 2      |               |     | -      |           |       |      |       |        |
|            |                |        |       |     |                     |        |               |     |        |           |       |      |       |        |
|            |                |        |       |     |                     | 1      |               | +完  | キャンセル  |           |       |      |       |        |
|            |                |        | CAM25 |     |                     |        | v ·           | ~~- | 41200  | <u>ом</u> |       |      |       |        |
|            |                |        |       |     |                     |        |               |     |        |           |       |      |       |        |
|            |                |        |       |     |                     | 76     |               |     |        | 10        |       |      |       |        |
|            |                |        |       | 20  |                     | 20     |               | 27  |        | 20        | JAPA  | SECI | RITY  | SYSTEM |
|            |                |        | CAM29 | /M  | CAM30               | /M (   | AM31          | OM  | CAM32  | OM        |       |      |       |        |
|            |                |        |       |     |                     |        |               |     |        |           |       |      |       |        |
|            |                |        |       |     |                     |        |               |     |        |           |       |      |       |        |
|            |                |        |       | 29  |                     |        |               | 31  |        |           |       |      |       |        |

#### 【操作方法】

- 1. 接続カメラに合わせて「ユーザー」を入力。
- 2. 接続カメラに合わせて「パスワード」を入力。
- 3.「決定」を選択するとカメラがNVRに登録されます。
- ※ 登録位置は登録順となります。
- 4. 最後に「適用」を選択してカメラ登録は完了です。